## Инструкция по прошивке контроллера Z5R WEB в режиме загрузчика

(если прошивка в обычном режиме через WEB-интерфейс не завершилась удачно)

## МОДУЛЬ СВЯЗИ

- 1. Снять напряжение с Z-5R WEB.
- 2. Извлечь батарейку из гнезда в Z-5R WEB.
- 3. Для перевода модуля связи в режим загрузчика соединить проводом клеммы «GREEN» и «DATA1».
- 4. Поставить перемычку в положение «Config».
- 5. Подать напряжение на Z-5R WEB. После перемигивания светодиодов «Ethernet», «Wi-Fi», «USB» мигает «Status».
- 6. Соединить напрямую шнуром «Ethernet» контроллер с сетевой картой компьютера.
- 7. На компьютере в настройках сетевой карты (протокол TCP/IP v.4) дополнительно добавить IP-адрес: 192.168.1.2.
- 8. Открыть браузер и ввести адрес: 192.168.1.1.
- 9. В открывшемся интерфейсе модуля связи (в режиме загрузчика) выбрать файл прошивки Z5RWEB\_XXXX\_factory.bin и кликнуть по кнопке «Upload». Начнётся процесс прошивки.

После перемигивания светодиодов «Ethernet», «Wi-Fi», «USB» мигает «Status».

Дождаться окончания прошивки.

- 10.Снять напряжение с Z-5R WEB, убрать перемычку с клемм «GREEN» и «DATA1».
- 11.Подать напряжение на Z-5R WEB.
- 12.В случае удачной прошивки, после перемигивания светодиодов «Ethernet», «Wi-Fi», «USB» горит «Conn» и «Wi-Fi».
- 13.На ноутбуке с Wi-Fi в браузере ввести IP-адрес: 1.1.1.1; на стационарном компьютере (при подключении по Ethernet) в настройках сетевой карты (протокол TCP/IP v.4) дополнительно добавить IP-адрес: 1.1.1.2. Открыть браузер и ввести IP-адрес: 1.1.1.1.
- 14.В WEB-интерфейсе Z-5R WEB настроить режимы работы модуля связи и контроллера.
- 15.Снять напряжение с Z-5R WEB, поставить перемычку в положение «Normal».
- 16.Подать напряжение на Z-5R WEB и проверить работу контроллера.

## МОДУЛЬ КОНТРОЛЛЕРА

- 1. Снять напряжение с Z-5R WEB.
- 2. Извлечь батарейку из гнезда в Z-5R WEB.
- 3. Для перевода модуля контроллера в режим загрузчика соединить проводом клеммы «BEEP» и «DATA1».
- 4. Поставить перемычку в положение «Config».
- 5. Подать напряжение на Z-5R WEB.
- На ноутбуке с Wi-Fi в браузере ввести IP-адрес: 1.1.1.1; на стационарном компьютере (при подключении по Ethernet) в настройках сетевой карты (протокол TCP/IP v.4) дополнительно добавить IP-адрес: 1.1.1.2.
  Открыть браузер и ввести IP-адрес: 1.1.1.1.
- В открывшемся WEB-интерфейсе контроллера (в режиме загрузчика) перейти на закладку «Расширенные настройки».
  В окне «Обновление прошивки» выбрать файл прошивки
  Z5RW(XXX)\_controller.rom и нажать кнопку «Обновить».
  Дождаться окончания прошивки.
- 8. После прошивки снять напряжение с Z-5R WEB, поставить перемычку в положение «Normal».
- 9. Подать напряжение на Z-5R WEB и проверить работу контроллера.

После окончания всех прошивок батарейку вставить в гнездо Z-5R WEB.

ВНИМАНИЕ: Напряжение +12 вольт с контроллера можно снимать только с отключенным от клеммы «Lock» замком. Желательно отключать ~220V от блока питания контроллера.